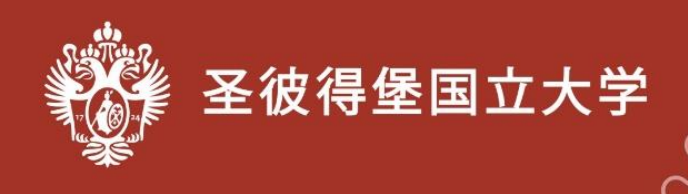

## 奥林匹克竞赛报名流程

1. 在参加奥林匹克竞赛前,**需要完成在线注册** 注册地址:<u>https://olympiada-rki.spbu.ru/en/users/auth/</u>

2. 您需要回答注册表上的所有问题.

3. **请正确填写您的电子邮件地址**。若电子邮件地址有误,则无法完成注册。

4. **请用俄语和英语正确拼写您的名字和姓氏**。您的名字和姓氏将按照您在注册表中的写法出现在**参赛者证书**上。

5. 在拼写姓名时, <u>只能使用俄文字母和英文字母</u>。不能使用其他字 母和特殊字符(ó、š、 ħ等)。

6. 请单击<u>右侧标志</u>,填写<u>出生日期</u>。

| 出生日期<br>дд.мм.гггг                                |                                                                                                    |   |
|---------------------------------------------------|----------------------------------------------------------------------------------------------------|---|
| 点击该按钮后,您将看到左侧日历                                   | Дата рождения<br>пл.мм.гггг<br>Октябрь 2023 • ↑ ↓                                                                               |   |
| <u>您需要在此日历上直接选择您的出</u><br><u>生日期</u> 。无需在键盘上手动输入! | Πκ Br Cp. 4π Πr C6 Bc   25 26 27 28 29 30 1   2 3 4 5 6 7 8   9 10 11 12 13 14 15   16 17 18 19 20 21 22   23 24 25 26 27 28 29 | • |
| 日期格式: 日、月、年。例如:<br>25.01.2002                     | 30 31 1 2 3 4 5<br>Удалить Сегодня                                                                                              |   |

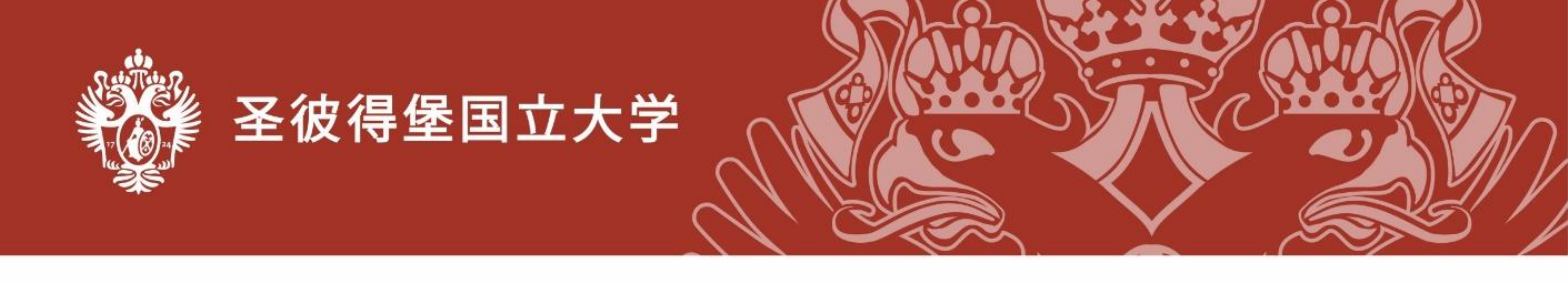

7. 为您的"个人帐户"<u>创建密码</u>。密码可以由 6 个或更多字符组成 。密码中必须包含 1 个大写字母和 1 个数字。只能使用俄语或英语字母表 中的字母。请保存或记住该密码。

| 我同意个人信息处理 |
|-----------|
| 注册        |
|           |

8. 回答完所有问题后,点击**«注册**»按钮。

9. 15 分钟后,您会在之前填写的电子邮箱里<u>收到一封邮件</u>。

|   | Регистрация на онлайн-олимпиаду   Online Olympiad Registration Вказание к                                                                                                    |   | 0 | Ľ |
|---|----------------------------------------------------------------------------------------------------|---|---|---|
| - | International Online Olympiad «dimpiadari/@spoburu»<br>comp: mag *                                                                                                    | ☆ | 4 | I |
|   | Hello.<br>You have registered on the site <u>stymplanta-thi sobu ru.</u>                                                                                                    |   |   |   |
|   | Login Password                                                                                                    |   |   |   |
|   | To activate your account, click on the link or copy it to the address bar of your browser:<br>https://olymeiada-til.sobu.nu/users/activate/da2e82473438314056480cb/82541d5a/                  |   |   |   |
|   | Здраастауйте.<br>Вы зарагистрировались на сайте <u>nhymolada-rki sobu ru</u>                                                                                                    |   |   |   |
|   | Лопис                                                                                                    |   |   |   |
|   | Чтобы активировать Ваш анхаунт, необходимо перейти по ссылке, пибо сполировать ее в адресную строку браузере:<br>https://ohmeiada-ki.sobu.nu/users/activate/da2ei24734331485448bcbif02941d5a/ |   |   |   |
|   |                                                                                                    |   |   |   |

10. 该邮件中的链接只能使用一次。

11. 使用此链接一次后,**您需要在此处转到参赛者的"个人帐户"**: <u>https://olympiada-rki.spbu.ru/ch/users/auth/</u>。请使用电子邮件中的登录名和 密码。

12. **如果您有任何问题**,请发送电子邮件至:olimpiadarki@spbu.ru 或 将问题反映到此处:<u>https://olympiada-rki.spbu.ru/ch/kontakts/</u>

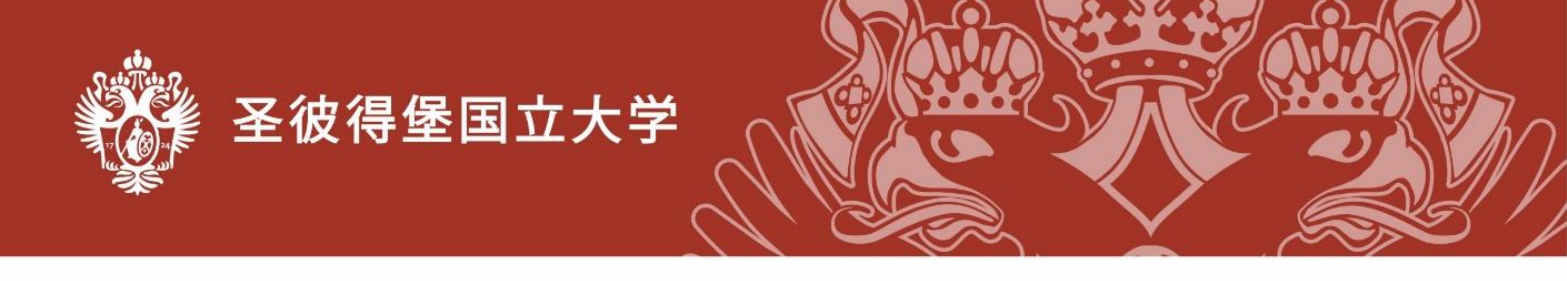

13. 在"个人账户"中,有您的信息。有关您年龄的信息是非常重要的。**请点击«个人信息»按钮(在左侧),检查您的个人信息**。

如果您发现错误,请给我们发送电子邮件至 <u>olimpiadarki@spbu.ru</u>.

14. **如果您忘记了密码**,请打开此链接: https://olympiada-rki.spbu.ru/ch/users/auth/

然后,点击按钮 «忘记密码?»

然后,您需要填写注册时使用的电子邮箱地址,并点击底部的按钮 «<u>发送密</u> <u>码</u>»。

| 密码恢复             |  |
|------------------|--|
|                  |  |
| example@mail.com |  |
| 发送密码             |  |